## **PPR Provider Lookup**

In PowerChart in the toolbar, click on the PPR Provider Lookup

| PowerChart Organizer for KEEN, Marit                                                           | EN English (Canada) 🚦 🗖 🛁                                                   |
|------------------------------------------------------------------------------------------------|-----------------------------------------------------------------------------|
| <u>T</u> ask <u>E</u> dit <u>V</u> iew <u>P</u> atient <u>C</u> hart <u>L</u> inks <u>N</u> ot |                                                                             |
| 🗄 🛓 Pt List 🗊 Rounds List 🖃 Message Center 🌃 🗟                                                 | wiry 😥 Encounter Location History Viewe 🕐 PPR Provider Lookup 🖞 Communicate |
| ·                                                                                              | Recent 🔻 Name                                                               |
| Pt List                                                                                        | 🔀 Full screen 🖶 Print 🍫 0 minutes                                           |

Enter the last and first name in the Provider Selection and Click Search. The Provider name and MSP will display in the bottom section.

| 🚨 Provider Selection      |                |          |                   |                 | - 🗆              | ×     |  |  |
|---------------------------|----------------|----------|-------------------|-----------------|------------------|-------|--|--|
| Last name:                | First name:    |          | Suffix:           | 1               | Carrela          |       |  |  |
| schokking                 | ian            |          |                   | ~               | Search           |       |  |  |
| Title:                    | Alias:         |          | Alias type:       |                 | New Provider     | r     |  |  |
| \                         | /              |          |                   | $\sim$          | Preview          |       |  |  |
| Username:                 |                |          |                   |                 | Clear            |       |  |  |
|                           |                |          |                   |                 | Cicai            |       |  |  |
| Search By                 |                |          |                   |                 |                  |       |  |  |
| Internal ○ E              | xternal        |          |                   |                 |                  |       |  |  |
| Limit by group            |                | 9        | No data filtering | 9               |                  |       |  |  |
| ☑ Limit by organization   |                | 9        | Filtered: Atlin H | ealth Centre, H | udson's Hope Hea |       |  |  |
| Limit by position         |                |          | No data filtering | J               |                  |       |  |  |
| Limit by relationship     |                | 9        | No data filtering | 9               |                  |       |  |  |
| View physicians only      |                |          |                   |                 |                  |       |  |  |
| Name Org                  | anizations     | Services | Allase            | 8               | r psitions       | Usern |  |  |
| SCHOKKING, Ian            |                |          | MSP 1             | #=23600; C      | FowerChart: Phys | ISCHO |  |  |
|                           |                |          | _                 |                 | -                |       |  |  |
| < >                       |                |          |                   |                 |                  |       |  |  |
|                           |                | 4        |                   |                 |                  |       |  |  |
| # Organization            | Address        | Phor     | e                 | Alias           |                  |       |  |  |
|                           |                |          |                   |                 |                  |       |  |  |
|                           |                |          |                   |                 |                  |       |  |  |
| No demographic relationsh | ips to display |          |                   |                 |                  |       |  |  |
|                           | ,tQ            |          |                   | Preference      | bes Exit         |       |  |  |

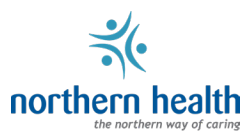